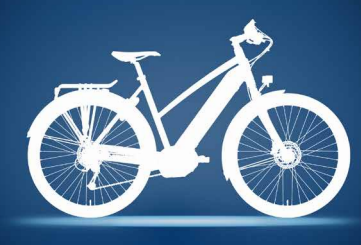

## **Der Gazelle ONLINE-SHOP** Step-by-Step Anleitung

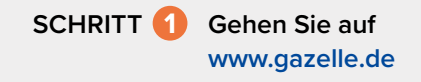

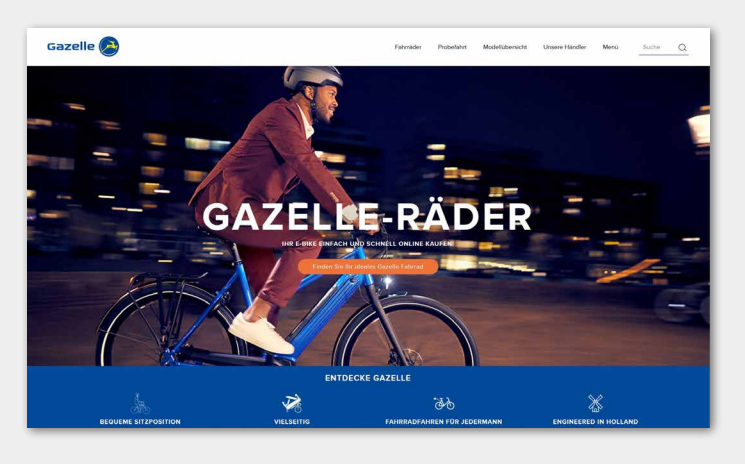

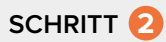

Wählen Sie Ihre Wunsch-Gazelle unter dem Menüpunkt Fahrräder oder in der Suche mit dem Modellnamen aus.

A Menüpunkt Fahrräder: Sie können zwischen Elektrofahrräder, Stadträder, Transporträder, Trekkingräder, Mutter Fahrräder oder Alle Fahrräder auswählen.

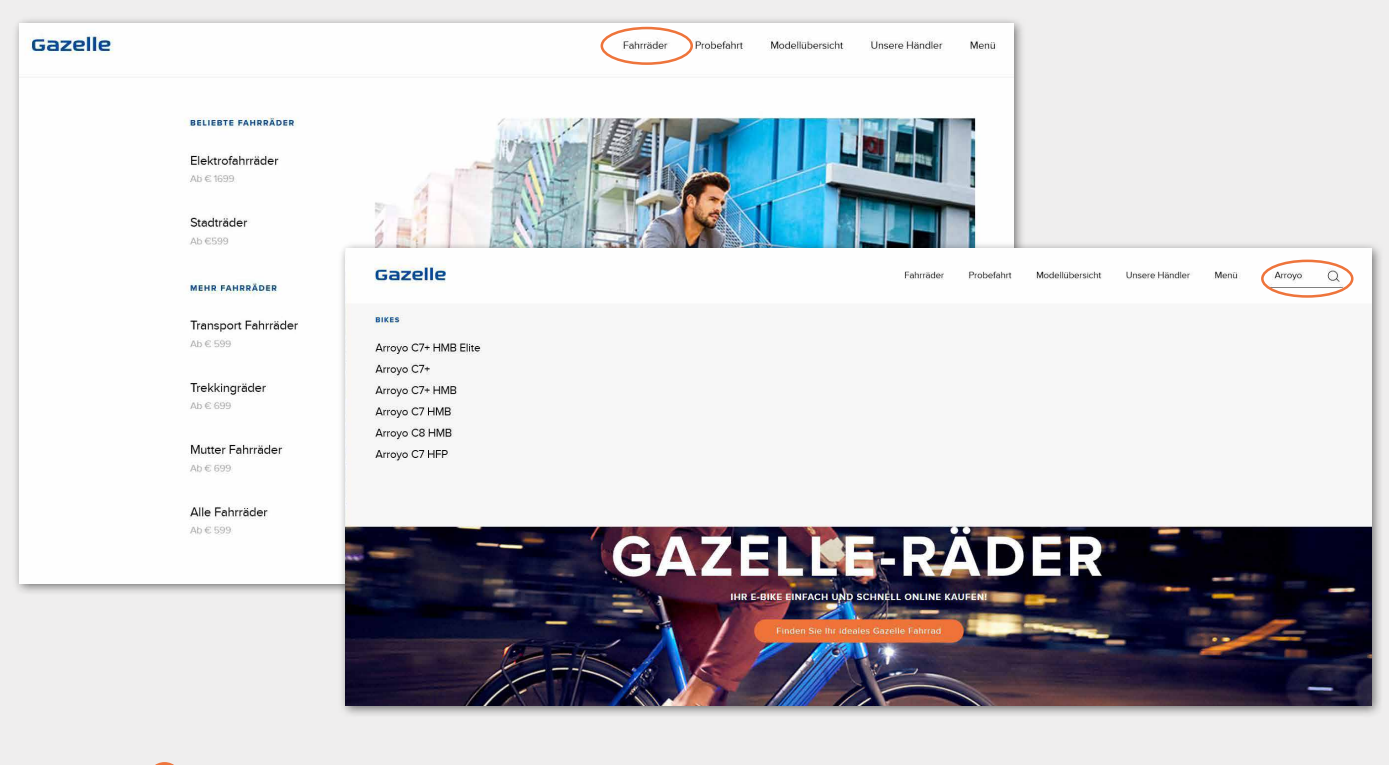

B Sie können über die Suche mit dem Modellnamen direkt Ihr Fahrrad schnell und einfach finden.

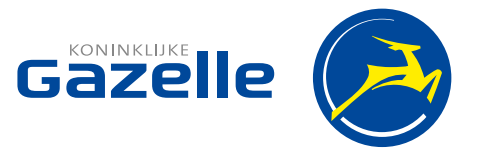

## SCHRITT (3) Wenn Sie sich auf der Produktseite befinden, klicken Sie auf Konfigurieren Sie Ihr Fahrrad.

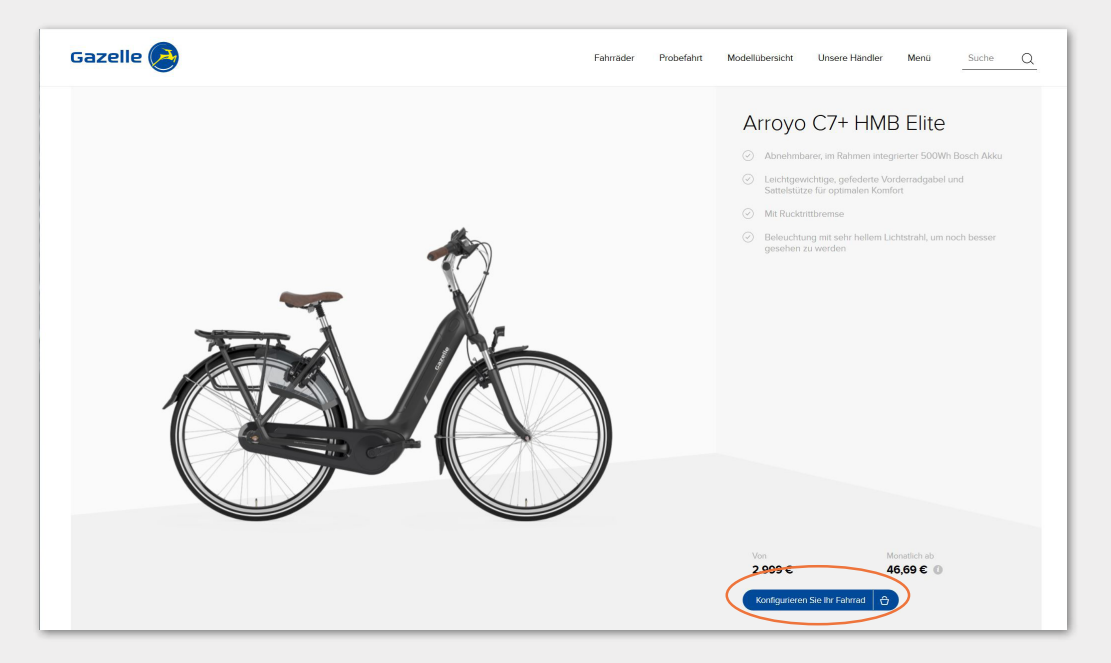

SCHRITT 4 Wählen Sie Ihr Rahmenmodell, Ihre Wunschfarbe sowie die passende Rahmenhöhe aus. Je nach E-Bike Modell können Sie auch zwischen 3 Akku-Varianten auswählen: Silber (300 Wh), Gold (400 Wh) und Platin (500 Wh). Mehr zu Akkus und Reichweiten finden Sie hier: https://www.gazelle.de/elektro-fahrraeder/akku-und-reichweite

> Bei unseren Modellen mit voll integriertem Akku erhalten Sie immer den Platin-Akku (500 Wh). Klicken Sie abschließend auf Finden Sie Ihren Gazelle Fachhändler.

| C Zurück                                                                                                    |                                                                                  |
|----------------------------------------------------------------------------------------------------|----------------------------------------------------------------------------------|
|                                                                                                    | Konfigurieren Sie Ihr Fahrrad<br>RAMMENMODELL<br>Colo Damen Colo Herren<br>FARBE |
| Arroyo C7+ HMB Elite                                                                                                    | 46 49 53 57 61                                                                   |
| Abnehmbarer, Im Rahmen integrierter 500Wh Besch Akku     Laichtgeweitinge, gefedente Vorderradgabei und Sattelstütze für optimalen Komfort     Mit Rucklintibernee     Beleuchtung mit sehr hellem Uchtstrahl, um noch besser gesehen zu werden | CANOSCHALTUNG                                                                    |
|                                                                                                    |                                                                                  |

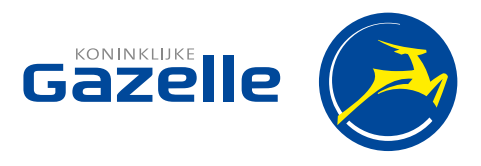

SCHRITT 5 Wählen Sie zwischen Online kaufen oder Finanzierung aus für einen Online-Kauf. Natürlich haben Sie auch jederzeit die Möglichkeit zu einem Gazelle-Fachhändler in Ihrer Nähe zu gehen und sich dort zu informieren bzw. eine Gazelle zu kaufen. Um einen Fachhändler zu finden, wählen Sie die 3. Option aus Bei einem Fachhändler in der Nähe abholen.

| Konfigurieren Sie Ihr Fahrrad                                       | Finden Sie ihren Gazelle Fachhändler                                                                                                    |
|---------------------------------------------------------------------|----------------------------------------------------------------------------------------------------|
| RAHMENMODELL<br>成为 Damen 成为 Herren                                  | Online kaufen<br>- Kotierlose Lefenser i orene Gezelle-Hindger<br>- Sonzen zus unter folge<br>- Innere en Gezelle-Hindger in ihrer Nähe               |
| FARBE                                                               | Finanzierung mit ConsorsFinanz<br>- Rannzahlung<br>- Rannzahlung<br>- Rannzahlung                                                                     |
| RAHMENNOHE ()<br>46 49 53 57 61                                     | <ul> <li>Leftrug internet zu finem ausgewählten Fachhänder in<br/>der Nähe</li> </ul>                                                                 |
| GANGSCHALTUNG                                                       | Bei einem Händler in der Nähe abholen     Zeg99,00 C     Leuro Gruben Händler     Secher Stehenstung vor Ot Inss     Personitikte Fechterstung vor Ot |
| BREMSSYSTEM KURZBESCHREIBUNG<br>Rücktrittbremse und hydraulikbremse |                                                                                                    |
| REIFENGRÖSSE                                                        |                                                                                                    |

SCHRITT 6 Bitte beachten Sie die Lieferzeit. Klicken Sie auf Bestellen.

| Konfigurieren Sie Ihr Fahrrad        | Bestelle dein Fahrrad                                             |                            |
|--------------------------------------|-------------------------------------------------------------------|----------------------------|
| RAHMENMODELL                         | Arroyo C7+ HMB Elite<br>Ohne Recycling Bettrag batterie (12,10 €) | 2.999,00 €                 |
| FARBE                                | Lieferzeit                                                        |                            |
| RAHMENHOHE ()                        | Innerhalb von 13 Wochen                                           |                            |
| 46 49 53 57 61<br>GANGSCHALTUNG      | Bestellen 🗘                                                       | Gesamtkosten<br>2.999,00 € |
| 7<br>BREMSSYSTEM KURZBESCHREIBUNG    |                                                                   |                            |
| Rücktrittbremse und hydraulikbremse  |                                                                   |                            |
| REIFENGRÖSSE 28                      |                                                                   |                            |
| Finden Sie ihren Gazelle Fachhandler |                                                                   |                            |

SCHRITT 🔽

Überprüfen Sie Ihre Bestellung und klicken Sie auf Zur Kasse. Möchten Sie weitere Modelle kaufen, klicken Sie bitte auf Einkauf fortsetzen.

|   | Arroyo C7+ HMB Elite                                                                                                    | 2.999,00 € | 1 + 2.999,0              |
|---|----------------------------------------------------------------------------------------------------|------------|--------------------------|
| Ó | Rahmenmodell     Damen       Farbe     ●       Rahmenhöhe     46       Gangschaftung     7       Bremssystem     Ricktrittbremse und hydraulikbremse       Kurzbeschreidung     28 |            |                          |
|   |                                                                                                    | C          | Endgültige Summe 2.999,0 |

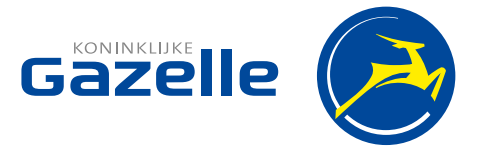

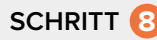

SCHRITT (2) Checkout: Sie befinden sich nun im letzten Schritt Ihres Online-Kaufs. Bitte geben Sie Ihre Adressdetails ein, wählen Sie unter Versandarten Ihren nächstgelegenen Gazelle-Fachhändler aus, überprüfen Sie Ihre Zahlart (Achtung: Bei Finanzierung können Sie Zeiträume zwischen 6 und 72 Monaten wählen nach Aufgeben der Bestellung), stimmen Sie den AGB's zu und klicken Sie als letztes auf Bestellung aufgeben.

| azelle 🔕                                                                               | Fahrräder Probefahrt                                                                                                    | Modellübersicht Unsere Händler Menü Suche                                                                          |
|----------------------------------------------------------------------------------------|----------------------------------------------------------------------------------------------------|----------------------------------------------------------------------------------------------------|
| CHECKOUT                                                                               |                                                                                                    |                                                                                                    |
| Adressdetails                                                                          | 2 Versandarten                                                                                                    | 4 Überprüfen Sie Ihre Bestellung                                                                                   |
| E-MAIL-ADRESSE *                                                                       | Gerne liefern wir Ihr Fahrrad zu Ihrem Gazelle-Fachhändler O Frei                                                                                                    | Produkt Menge Zwischensumme                                                                                        |
| Hierhin werden wir Ihnen Ihre Bestellbestätigung schicken.                             | Wählen Sie hier den Händler, an den Ihr Fahrrad geliefert werden<br>soll                                                                                                    | Arroyo C7+ 1 2.999,00<br>HMB Elite                                                                                 |
| Erstellen Sie ein Passwort aus mindestens 8 Zeichen ohne Leerzeichen<br>ANREDE<br>Herr | Zahlung     Zahlung     Gregoris Finanz                                                                                                    | Rahmenmodelt: Damen<br>Farbe:<br>Rahmenhöhe:<br>Gangschahung: 7<br>Brenssystem Rückträtterense und hydraulikbremse |
| VORNAME * NACHNAME *                                                                   | Monatlich ab 46,69 €                                                                                                    | Kurzbeschreibung:<br>Reifengröße: 28                                                                               |
|                                                                                        | Finanzieren Sie ihr Fahrrad einfach über unseren Partner Consors<br>Finanz der BNP Paribas. Wählen Sie Ihre gewünschte Laufzeit                                                                                                    | Warenkorb Zwischensumme 2.999,00                                                                                   |
| TELEFONNUMMER *                                                                        | 3.9% aus. Die gewünschte Laufzeit wählen Sie nach dem Sie Ihre<br>Bestellung aufgegeben haben aus. Ihr Auftrag wird direkt durch                                                                                                    | Endgültige Summe 2.999,00                                                                                          |
| Für Fragen zur Lieferung.                                                              | unseren Partner online geprüft. Bei positiver Entscheidung durch<br>unseren Partner wird Ihre Bestellung direkt von uns<br>weiterbearbeitet.                                                                                                    | Monatlich ab 46,69                                                                                                 |
| LAND *                                                                                 | SOFORT.                                                                                                    | Rabattcode Anwenden                                                                                                |
| WOHNSITZ * POSTLEITZAHL *                                                              | Bozahlen Sie durch kostenlose Sofortüberweisung, Sie werden am<br>Ende der Bestellung zur Bezahlung an den TÜV-zertifizierten<br>Zahlungsdienst weitergeleitet. Für die Überweisung benötigen Sie<br>Ihre Daten Ihres Online-Bankings (Bankverbindung, FIN und TAN),<br>Nach Erhalt der Zahlungsbestätigung wird ihre Bestellung sofort | BESTELLUNG AUFGEBEN                                                                                                |

SCHRITT (9) Sie erhalten eine Bestellbestätigung an die angegebene E-Mail Adresse. Ebenso erhalten Sie eine E-Mail, sobald Ihre Gazelle an den ausgewählten Fachhändler versendet worden ist. Der Fachhändler baut Ihre Gazelle für Sie auf und meldet sich telefonisch bzgl. eines Abholtermins.

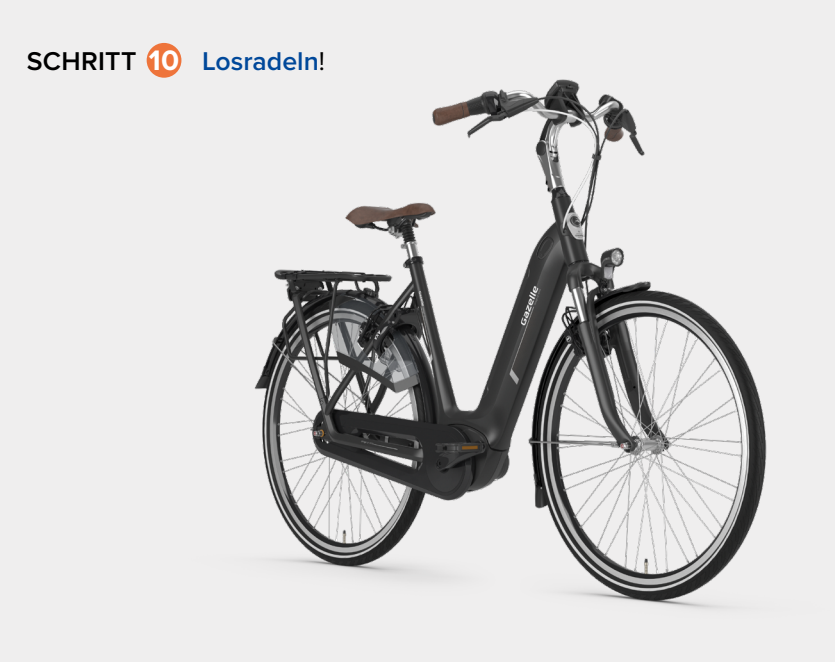

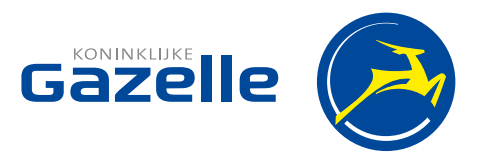